# Объектовое устройство сопряжения охранных панелей с аппаратурой ПЦН **MS 05 GSM**

Руководство по конфигурированию. Версия 1.2.

#### Конфигурирование с помощью компьютера.

Для конфигурирования устройства с помощью компьютера необходим соединительный кабель, подключаемый к порту USB, драйверы кабеля и программное обеспечение ConfLoaderMS.

Программное обеспечение ConfLoaderMS, предназначенное для конфигурирования и обновления или замены прошивки устройств серии MS, работает на персональном компьютере с операционной системой Windows XP и выше. Программное обеспечение ConfLoaderMS предоставляется изготовителем устройств серии MS.

Драйверы кабеля – стандартные драйверы производителя микросхемы виртуального COM порта, используемой для подключения устройства к порту USB компьютера. Драйверы предоставляются изготовителем устройств серии MS. Последняя версия может быть загружена с сайта производителя микросхемы по адресу <a href="http://www.ftdichip.com/Drivers/VCP.htm">http://www.ftdichip.com/Drivers/VCP.htm</a>.

Соединительный кабель, используемый для конфигурирования устройств серии MS, представляет собой преобразователь интерфейса USB в интерфейс RS232. Кабель поставляется изготовителем устройств серии MS. Принципиальная электрическая схема кабеля приведена на Рисунке 1.

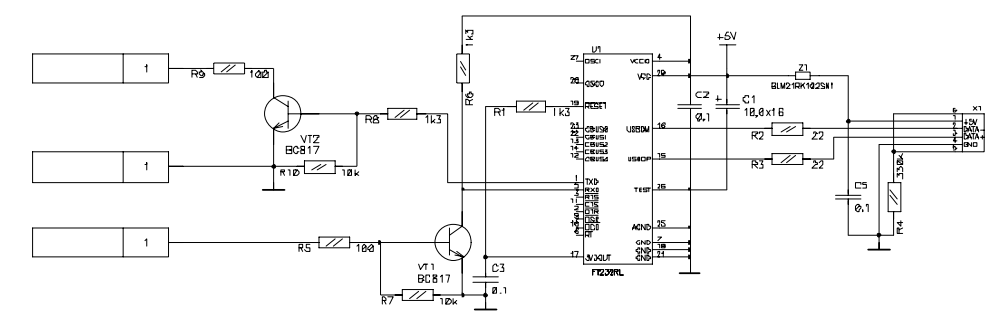

Рисунок 1.

Установка драйверов соединительного кабеля.

- Установите диск с драйверами в привод компьютера, или распакуйте архив, полученный с сайта по указанному выше адресу;
- подключите разъем USB соединительного кабеля к свободному порту USB компьютера, через несколько секунд на экране появится окно:

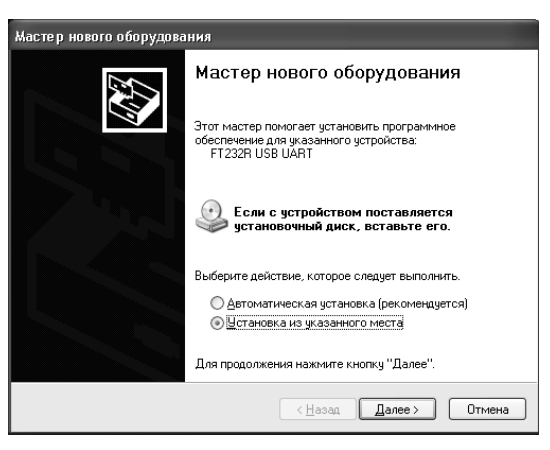

- выберите «Установка из указанного места» и нажмите кнопку «Далее»;
- в появившемся окне укажите в качестве места поиска драйверов папку, в которую были распакованы драйвера, либо папку с драйверами на диске, после чего нажмите кнопку «Далее»:

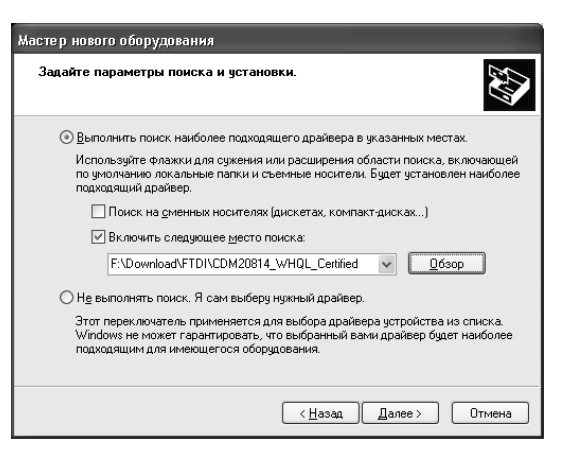

после установки драйвера конвертора нажмите кнопку «Готово»:

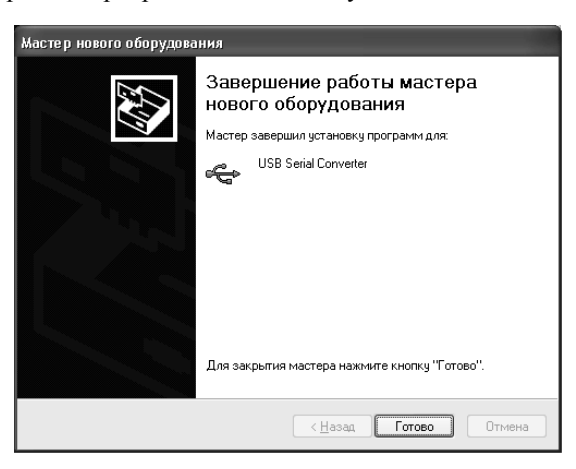

- после этого будет установлен драйвер последовательного порта. В появляющихся окнах повторите те же самые указания;
- откройте окно диспетчера системы с перечнем оборудования (Пуск Панель управления Система Оборудование – Диспетчер устройств);
- откройте список портов (Порты СОМ и LPT);
- отключите разъем USB соединительного кабеля от порта компьютера. После отключения один из портов исчезнет из списка. СОМ порт с этим номером и следует выбирать при подключении устройства в программе ConfLoaderMS.

#### Конфигурирование устройства.

- 1. Подключение устройства.
- Подключите соединительный кабель к порту USB компьютера;
- запустите программу ConfLoaderMS;
- выберите СОМ порт, соответствующий подключенному соединительному кабелю;
- нажмите кнопку «Подключить»;
- подключите разъем соединительного кабеля к соответствующему разъему устройства;
- включите питание устройства, красный светодиод на плате устройства должен часто мигать, в верхней части окна программы «ConfLoaderMS» должно появиться наименование подключенного устройства с отображением версий аппаратного и программного обеспечения;
- в появившемся окне авторизации введите код доступа для установки связи с устройством. При поставке устройства производителем код доступа установлен «1111». После ввода кода становятся доступными все функции конфигурирования.

| ConfLoaderMS v 2.0 X        |                                                                   |  |  |
|-----------------------------|-------------------------------------------------------------------|--|--|
| Конфигуратор МS             | MS-05 v 9.1 FirmWare v 1.2                                        |  |  |
| О Подключить USB<br>ГР      | Параметры<br>Общие<br>Сменить PIN Удаленное конфигурирование GPRS |  |  |
| Открыть из файла            | Контроль 🖉 Шлейф 1 🕑 Шлейф 2 🗌 Питание                            |  |  |
| Сохранить в файл            | Голосовой канал<br>Период 1 🗘 час 🔊 Передача номера пользователя  |  |  |
| Прочитать из<br>устройства  | Попыток 3 🗢 🖉 Неподдерживаемые события как ЕООО                   |  |  |
| Записать в<br>устройство    |                                                                   |  |  |
| Сменить прошивку устройства | GPRS Период 0 🗘 мин Попыток 2 🗘                                   |  |  |
| Изменить пароль доступа     | АРN Пользователь Пароль                                           |  |  |
|                             |                                                                   |  |  |
|                             |                                                                   |  |  |
|                             |                                                                   |  |  |

#### 2. Описание интерфейса.

В левой части окна программы находятся элементы управления общие для всех устройств серии MS:

- Кнопка «Подключить» предназначена для открытия порта конфигуратора при установлении связи с предварительно подключенным устройством.
- Кнопки «Открыть из файла», «Сохранить в файл» предназначены для загрузки ранее сохраненного файла конфигурации в программу, либо сохранения в файл текущей конфигурации.
- Кнопки «**Прочитать из устройства**», «Записать в устройство» предназначены для чтения конфигурации из подключенного устройства и записи в устройство соответственно.
- Кнопка «Сменить прошивку устройства» предназначена для записи ПО ОУС MS-05 GSM;
- Кнопка «Изменить пароль доступа» предназначена для изменения пароля доступа к устройству для входа в режим конфигурирования. При поставке устройства пароль доступа установлен «1111». Рекомендуется устанавливать единый для всех устройств, используемых в организации, пароль доступа, не оставляя его заводскую установку.

После подключения и установки связи становятся доступными вкладки в правой части окна программы «ConfLoaderMS». Количество и названия вкладок зависят от типа подключенного устройства. Для ОУС MS-05 GSM доступна вкладка «Параметры».

Вкладка «Параметры» содержит информацию о рабочей конфигурации устройства, которая должна быть задана перед установкой устройства на объекте, а именно:

- Область «Общие»:
  - Кнопка «Сменить PIN» служит для изменения PIN кода устройства.
    - Устройству соответствует PIN код, предназначенный для предотвращения несанкционированного доступа к устройству и несанкционированного использования установленной в устройстве SIM карты. При получении устройства от поставщика значение PIN кода «1111». Рекомендуется устанавливать единое для всех устройств, используемых в организации, значение PIN кода, не оставляя его заводскую установку.
  - Опция «Удаленное конфигурирование» в состоянии «выключено» запрещает конфигурирование устройства с помощью SMS сообщений. При включенной опции устройство не будет работать при отсутствии в телефонной книге SIM карты записи «admin1», о чем будут свидетельствовать серии из пяти вспышек красного светодиода на плате устройства. При включенной опции возможно изменение конфигурации устройства удаленно с помощью SMS сообщений с номеров телефонов «admin1» либо «admin2», внесенных в телефонную книгу SIM карты установленной в устройство.
  - Опция «GPRS» разрешает или запрещает использование канала GPRS в качестве основного для передачи извещений. Область параметров GPRS становится доступной, когда эта опция установлена.
- Область «Контроль»:
  - Опции «Шлейф 1», «Шлейф 2» служат для включения либо отключения контроля собственных шлейфов сигнализации устройства. В случае отключения опции состояние соответствующего шлейфа сигнализации контролироваться не будет.
  - Опция «Питание» включает либо отключает контроль величины напряжения питания устройством. В случае, если эта опция включена, устройство будет при включении питания передавать извещения о текущем состоянии электропитания. Извещения о норме питающей сети и норме аккумулятора передаются в случае, если напряжение питания устройства выше 12,8 В и 11,8 В соответственно. В случае снижения напряжения питания ниже 12,8 В и 11,8 В соответственно. В случае снижения напряжения питания ниже 12,8 В на время более 30 секунд передается извещение о нарушении первичного электропитания. В случае снижения напряжения питания ниже 11,8 В на время более 30 секунд передается извещение о разряде аккумулятора.
- Область «Голосовой канал»:
  - Поле выбора «Период» определяет интервал передачи устройством тестового извещения в голосовом режиме.
     Интервал задается в часах в диапазоне от 1 до 12. Установка производится стрелками, расположенными справа от поля.
  - Поле выбора «Попыток» определяет количество попыток установки соединения с каждым из номеров телефонов ПЦН, до перезагрузки модуля GSM. Количество попыток может быть задано от 2 до 5. Установка производится стрелками, расположенными справа от поля.
  - Поля «Телефоны ПЦН» служат для ввода номеров телефонов приемных устройств ПЦН («Орланов»). Номера телефонов можно задавать как в национальном, так и в международном формате с префиксом «+». Номер телефона ПЦН, назначенный для опроса состояния, обязательно должен быть задан в международном формате с префиксом «+».
  - Опция «Передача номера пользователя» служит для включения либо отключения передачи номера пользователя в поле группы извещений о постановке и снятии с охраны. В случае отключения опции в поле группы будет передаваться номер группы.
  - Опция «Неподдерживаемые события как E000» служит для включения либо отключения передачи извещений, которые не поддерживаются в голосовом режиме протокола «Орлан», кодом «E000». В случае отключения этой опции соответствующие извещения в голосовом режиме передаваться не будут.
- Область «GPRS»:
  - Поле выбора «Период» определяет интервал передачи устройством тестового извещения в режиме GPRS.
     Интервал задается в минутах в диапазоне от 0 до 120. Установка производится стрелками, расположенными справа от поля. При значении «0» интервал передачи тестового извещения в режиме GPRS равен интервалу, заданному для голосового режима.

- Поле выбора «Попыток» определяет количество попыток установки соединения с каждым из IP адресов ПЦН, до перехода в голосовой режим. Количество попыток может быть задано от 1 до 3. Установка производится стрелками, расположенными справа от поля.
- Поля «**APN**», «**Пользователь**» и «**Пароль**» предназначены для ввода настроек точки доступа GPRS, предоставленных оператором сети.
- Поля «**IP**» служат для ввода IP адресов приемных устройств ПЦН («Орланов»). Поддерживается передача извещений по одному из двух IP адресов. Третий IP адрес зарезервирован для дальнейшего использования.
- 3. Подготовка и запись конфигурации.

## ВНИМАНИЕ !

При конфигурировании устройства с помощью компьютера на объекте, отключите от клемм с обозначениями «GRN» и «YEL» все подключенные проводники.

- Измените, при необходимости, код доступа к устройству.

Код доступа служит для защиты устройства от несанкционированного использования. Код определяется комбинацией, состоящей из нескольких цифр (от 0 до 8). Если, при смене кода, не вводить его новое значение, в дальнейшем устройство будет доступно без ввода кода. При поставке устройства от производителя значение кода доступа «1111». В случае, если устройство не передается на баланс клиенту, рекомендуется всегда изменять код доступа на собственный, установленный для всей серии устройств, применяемых в организации. Код доступа изменяется сразу же после подтверждения операции в соответствующем окне.

## ВНИМАНИЕ !

Если код доступа неизвестен, а удаленное конфигурирование отключено, восстановление функционирования устройства возможно только в условиях производителя.

- Измените, при необходимости, PIN код устройства.

PIN код служит для защиты устройства и SIM карты, установленной в устройство, от несанкционированного использования на объекте.

PIN код определяется комбинацией, состоящей из четырех цифр.

При поставке устройства от производителя значение PIN кода «1111».

В случае, если устройство не передается на баланс клиенту, рекомендуется всегда изменять PIN код на собственный, установленный для всей серии устройств, применяемых в организации. PIN код устройства изменяется только после записи конфигурации в устройство.

PIN код устройства отключить нельзя.

При утере PIN кода устройства, если известен код доступа, для смены PIN кода достаточно записать в устройство конфигурацию с установленным известным PIN кодом.

- Разрешите или запретите удаленное конфигурирование устройства.

# ВНИМАНИЕ !

Если удаленное конфигурирование разрешено, без записи в телефонную книгу SIM карты, устанавливаемой в устройство, хотя бы одного номера удаленного конфигурирования с именами «admin1», «admin2», устройство неработоспособно.

Номера телефонов «admin1», «admin2» вводятся в полном международном формате, включая префикс «+».

- При необходимости разрешите использование канала GPRS в качестве основного.

# ВНИМАНИЕ !

Не включайте режим GPRS при использовании в устройстве SIM карты предназначенной только для голосовой связи. Это приведет к задержкам передачи извещений.

- Установите параметры для голосового канала связи.

# ВНИМАНИЕ !

Устройство не поддерживает работу по каналу GPRS, в качестве единственного, поэтому, хотя бы один номер телефона ПЦН должен быть задан, иначе устройство будет неработоспособно. Номер телефона ПЦН, предназначенный для запроса отчета о состоянии устройства, должен быть введен в международном формате с префиксом «+».

- Если разрешено использование GPRS, установите параметры для GPRS канала связи.
- Произведите запись подготовленной конфигурации в устройство с помощью кнопки «Записать в устройство».
- Сохраните, при необходимости, подготовленную конфигурацию в файл для дальнейшего использования с помощью кнопки «Сохранить в файл».

## Запись конфигурации с помощью SMS.

## ВНИМАНИЕ !

Запись конфигурации с помощью SMS в устройство возможна только с одного из внесенных в телефонную книгу телефонов удаленного конфигурирования.

При отсутствии «заготовок» SMS сообщений для конфигурирования устройства, их можно получить, отправив на номер SIM карты устройства SMS сообщение **read**.

Не все параметры устройства доступны при записи конфигурации с помощью SMS.

В случае использования функции удаленного конфигурирования устройства, телефонная книга SIM карты должна содержать следующие записи:

| Имя параметра  | Описание параметра                                                                      | Примечание                                                                                                    |
|----------------|-----------------------------------------------------------------------------------------|----------------------------------------------------------------------------------------------------|
|                |                                                                                         |                                                                                                    |
| admin1, admin2 | Номера телефонов, с которых<br>осуществляется конфигурирование<br>устройства.           | Номера телефонов должны быть записаны в полном международном формате с префиксом "+". Если разрешено удаленное конфигурирование, должен быть записан, минимум, один номер телефона.                                                                                                    |
| pin            | РІN код устройства.                                                                     | Устройство поставляется с PIN кодом 1111.<br>Значение параметра должно состоять из четырех десятичных<br>цифр. При записи параметра PIN код устройства и<br>установленной SIM карты меняется на новый. PIN код SIM<br>карты, в случае ее замены, должен соответствовать новому<br>коду устройства. |
| clean          | Параметр, используемый для<br>сброса конфигурации устройства<br>на заводские установки. | В рабочем режиме не используется.                                                                                                    |

# ВНИМАНИЕ !

Параметр **clean** используется только для сброса на заводские установки конфигурации. В рабочем режиме он не должен быть записан в телефонной книге SIM карты.

1. Для включения и настройки режима GPRS отправьте с одного из внесенных в телефонную книгу номеров телефонов удаленного конфигурирования на номер SIM карты, установленной в устройстве, SMS, содержащую параметры режима, в следующем формате:

ip1<xxx.xxx.xxx> - IP адрес первого GPRS приемника ПЦН.

**ip2<yyy.yyy.yyy>** - IP адрес второго GPRS приемника ПЦН.

ip3 - зарезервированный для дальнейшего использования IP адрес.

**apn<"pult.kiyvstar.net", "user", "password">** - имя точки доступа сети VPN, предоставленное оператором. **gperiod<t>** - период передачи тестовых сообщений по каналу GPRS в минутах (от 0 до120). Значение «0»

устанавливает период посылки тестовых извещений по каналу GPRS таким же, как по голосовому каналу.

Для использования режима GPRS необходима SIM карта подключенная к VPN (виртуальной частной сети) с выделенным статическим IP адресом.

## ВНИМАНИЕ !

Не включайте режим GPRS при использовании в устройстве SIM карты предназначенной только для голосовой связи. Это приведет к задержкам передачи извещений.

Устройство начинает работать только после получения настроек голосового режима, даже если основным является режим GPRS.

2. Для настройки голосового режима отправьте на номер SIM карты, установленной в устройстве, SMS, содержащую параметры режима, в следующем формате:

try - количество попыток соединения до перезагрузки.

е000 - передача кода Е000 в случае, если код события не поддерживается в голосовом режиме.

period → - период передачи тестовых сообщений по голосовому каналу.

phone1 → - телефонный номер первого голосового приемника ПЦН.

phone2 - телефонный номер второго голосового приемника ПЦН.

**phone3** → - телефонный номер третьего голосового приемника ПЦН.

phone4 - телефонный номер четвертого голосового приемника ПЦН.

power<0> - собственный контроль состояния электропитания.

**shleif1<1>** - контроль состояния шлейфа 1.

**shleif2<1>** - контроль состояния шлейфа 2.

vuser<1> - передача номера пользователя в поле группы при работе в голосовом протоколе «Орлан».

3. При получении конфигурационного SMS сообщения, устройство ответит на тот же номер телефона, с которого оно было отправлено. В ответе будет содержаться текущая конфигурация. В случае каких либо несоответствий формата параметров устройство ответит **error**.

# ВНИМАНИЕ ! Все имена параметров в SMS должны быть введены строчными буквами латинского алфавита.

#### Допустимые значения параметров: **gperiod** → -0 - 120. **try** → -2 - 5.

 $u_{y} > -2 = 5$ .

 e000 < -0, 1.

 period < -1 - 24.

 power < -0, 1.

 shleif1 < -0, 1.

 shleif2 < -0, 1.

 vuser < -0, 1.

#### Сброс на заводские установки.

- 1. Выключив питание, извлеките SIM карту из устройства.
- 2. Установив SIM карту в любой GSM телефон, введите в телефонную книгу SIM карты запись с именем «clean».
- 3. Установите SIM карту в устройство и включите питание.
- 4. Дождитесь, пока светодиод на плате устройства не будет мигать сериями из четырех вспышек.
- 5. Сконфигурируйте устройство с помощью программы конфигурирования, либо в соответствии с разделом «Запись конфигурации с помощью SMS».

Заводские установки конфигурации:

#### **PIN – 1111.**

**ip1** → - IP адрес первого GPRS приемника ПЦН не определен.

ip2 → - IP адрес второго GPRS приемника ПЦН не определен.

ip3 - зарезервированный для дальнейшего использования IP адрес не определен.

арп<"","","">- имя точки доступа, пользователь и пароль сети VPN предоставленное оператором не определено.

gperiod<0> - период передачи тестовых сообщений по каналу GPRS такой же, как и для голосового канала.

try<3> - количество попыток соединения до перезагрузки равно 3.

е000<1> - передача кода Е000 в случае, если код события не поддерживается в голосовом режиме, включена.

period<4> - период передачи тестовых сообщений по голосовому каналу 4 часа.

phone1 - телефонный номер первого голосового приемника ПЦН не определен.

phone2 - телефонный номер второго голосового приемника ПЦН не определен.

**phone3** - телефонный номер третьего голосового приемника ПЦН **не определен**.

phone4 - телефонный номер четвертого голосового приемника ПЦН не определен.

gtry<2> - количество попыток соединения по GPRS до перехода в голосовой режим равно 2. \*

power<0> - собственный контроль состояния электропитания выключен.

shleif1<1> - контроль состояния шлейфа 1 включен.

shleif2<1> - контроль состояния шлейфа 2 включен.

**vuser<1>** - передача номера пользователя в поле группы при работе в голосовом протоколе «Орлан» включена. **remote<1>** - удаленное конфигурирование с помощью SMS **разрешено**. \*

\* - эти параметры можно изменить только с помощью программы конфигурирования с компьютера.